## Vizualizarea plăților în rate și gestionarea acestora în **VB24 Mobile**

**STAR Card / STAR Card Platinum** 

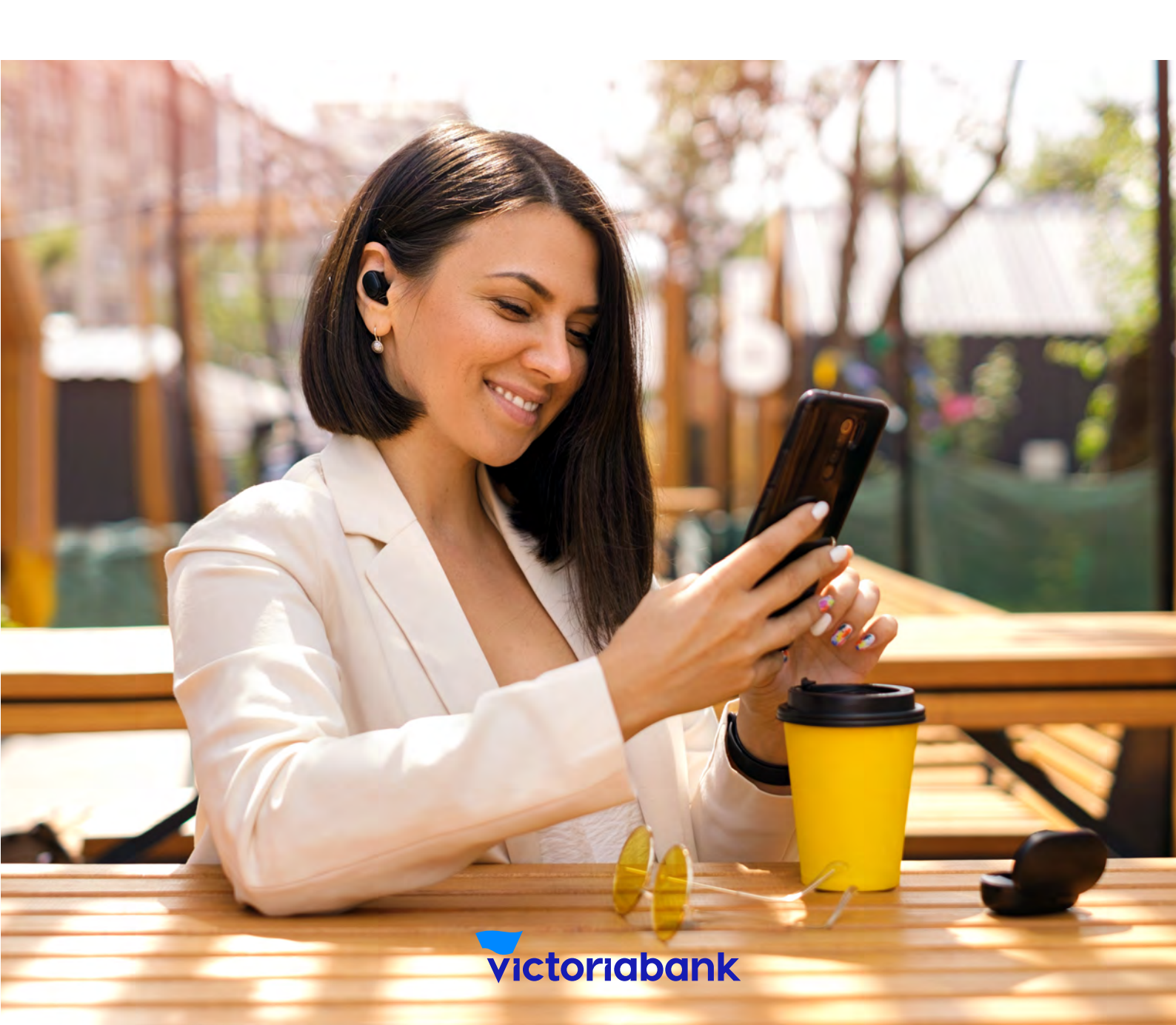

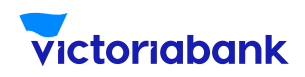

## I. Vizualizarea plăților în rate prin **VB24 Mobile**

Accesează aplicația VB24 Mobile

| =       | CARDURI ȘI CONTURI +                                             |
|---------|------------------------------------------------------------------|
| CREDIT  |                                                                  |
| Credit  | e                                                                |
| CONTU   | ITN PROCEDURE                                                    |
| Contu   | ri în procesare                                                  |
| OPERAT  | UNLTN REFERENCEMEN                                               |
| Parte   | aner Star 1.080,00 MDL<br>ane clieft /s 25 septembrie 216.00 MOL |
|         | Alişează carduri și conturi vech                                 |
|         | + Carduri și conturi                                             |
| 1       | ( she                                                            |
| finanțe | Contrast A Despectities Diago                                    |

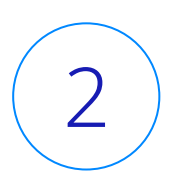

1

În meniul "OPERATIUNI ÎN RATE" (STAR CARD) vizualizezi toate plățile efectuate în rate

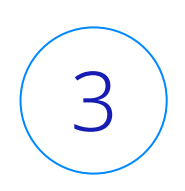

Selectează plata în rate și vizualizezi informația detaliată.

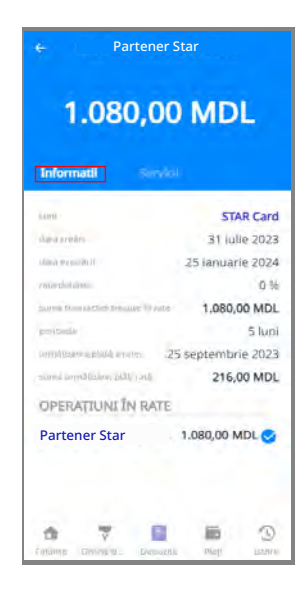

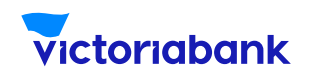

## II. Vizualizarea Graficului plăților (PDF)

- 1. Selectează subdiviziunea "Servicii";
- 2. Din listă selectează compartimentul "Graficul plăților (PDF)";
- **3.** Deschide documentul.

| 1.080,00 MDL                   | Contoriabank and an and an an an an an an an an an an an an an                                                                                                    |
|--------------------------------|----------------------------------------------------------------------------------------------------|
| Craficul plăților (PDF)        | Informatii sumare Devene voutre LANGUAGE SCHOOL Data settuikin transacteis en relier 2023-07-33 Satulus patra Satulus patra Satu |
| Achitarea anticipată           | Nr reter references/july         5           Sum relate Lower plant         0.00 MDL           Debreck relations         0.00 MDL           Debreck relations         0.00 MDL           Sums straid ren         1.006 00 MDL           Debreck relations         0.00 MDL           Debreck relations         0.00 MDL           Debreck relations         0.00 MDL           Sums schedis         0.00 MDL           Sums schedis         0.00 MDL           Sums schedis         0.00 MDL           Sums schedis         0.00 MDL           Sums schedis         0.00 MDL           Sums schedis         0.00 MDL           Sums schedis         0.00 MDL           Sums schedis         0.00 MDL           Sums schedis         0.00 MDL           Sums schedis         0.00 MDL           State schedis         0.00 MDL           State schedis         0.01 MDL           State schedis         0.01 MDL           State schedis         0.01 MDL           State schedis         0.01 MDL           State schedis         0.02 MDL           State schedis         0.02 MDL           State schedis         0.02 MDL           State schedis                                                                                                    |
|                                | Graficul achitárilor ratelor                                                                                                    |
| antine B. Departer Play Dearte | Numbrid         Statubility         Data         Statubility         Data         Statubility         Statubility         Data         Statubility         Data         Statubility         Statubility                                                                                                    |

### În "Graficul plăților (PDF)" poți vizualiza:

- → data efectuării plății în rate;
- → denumirea Comerciant;
- → nr. ratelor totale;
- → nr. ratelor rămase spre achitare;
- → mărimea ratei lunare;
- → Graficul achitărilor ratelor (nr. ratei, statut rată; data scadentă, suma ratei, suma achitată);
- → Etc.

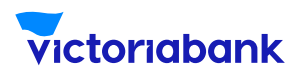

# III. Achitarea anticipatăA. Achitarea anticipată totală:

- 1. Selectează subdiviziunea "Servicii";
- 2. Din listă selectează compartimentul "Achitarea anticipată";
- 3. Selectează tipul "Achitarea anticipată totală";
- 4. Verifică dacă sunt mijloace suficiente pentru achitare sumă;
- 5. Accesează butonul "Continuați";

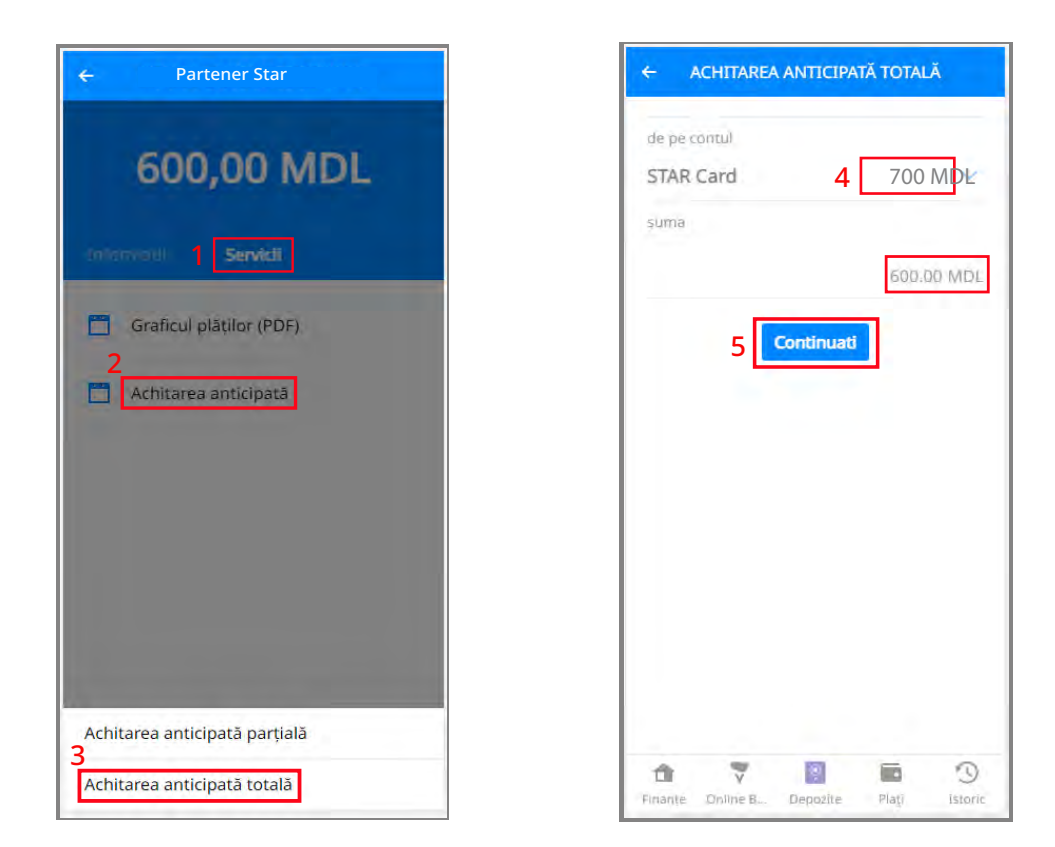

#### Notă

Achitarea anticipată este posibilă doar din mijloacele proprii de pe cont (nu din linia de credit).

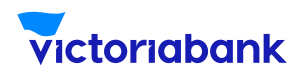

## A. Achitarea anticipată totală:

6. Primești "Parola" la nr. de telefon indicat în
Sistema internă a Băncii și o scrii în spațiul rezervat;
7. Accesează butonul "Confirmare";

**8.** Primești răspunsul "Achitarea anticipată totală efectuată cu succes".

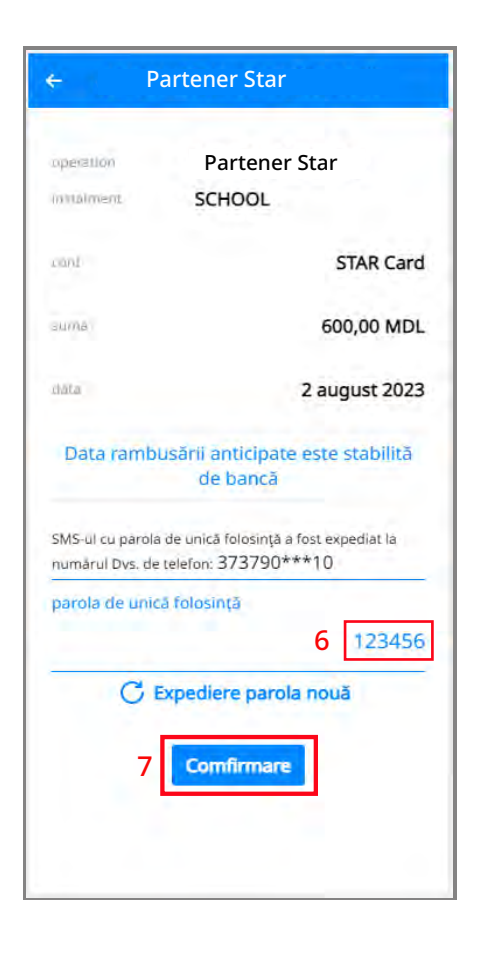

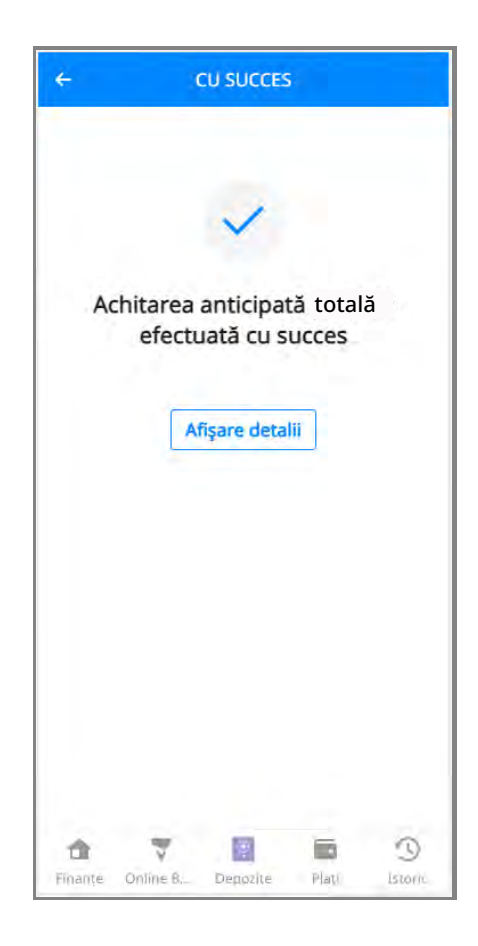

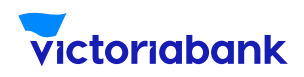

## B. Achitarea anticipată parțială cu: a. diminuarea numărului de rate

- 1. Selectează subdiviziunea "Servicii";
- Din listă selectează compartimentul "Achitarea anticipată";
- 3. Selectează tipul "Achitarea anticipată parțială";
- 4. Acceseaza butonul de selectare;
- 5. Din listă selectează "Numărul de rate";
- 6. Indică suma ce dorești să o achiți anticipat, valoare

ce trebuie să fie egală sau mai mare decât cea mai

mare rată din grafic, indicată doar în Lei (fără bani);

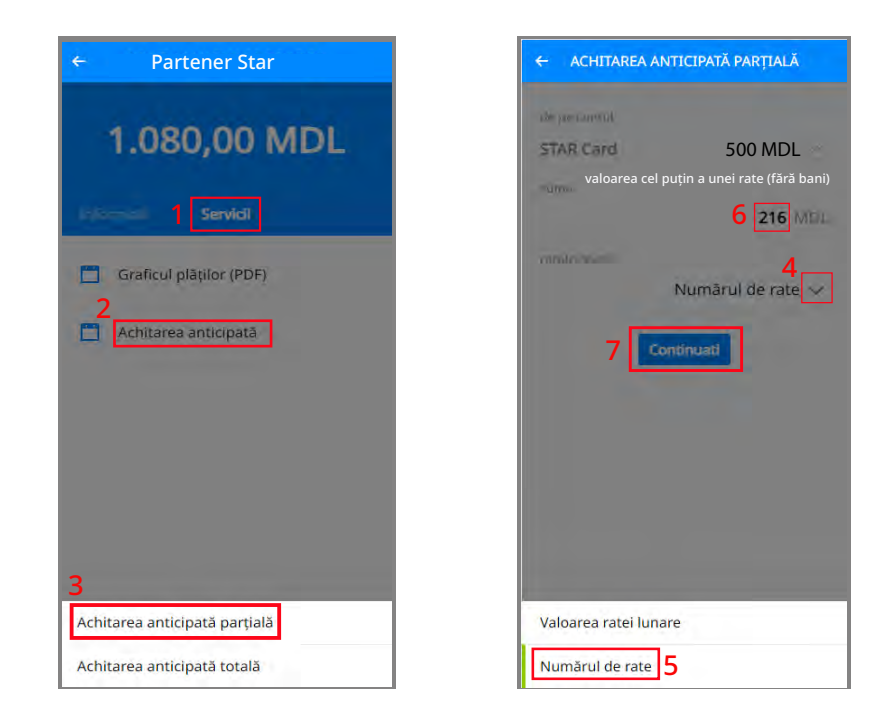

### Notă

Achitarea anticipată este posibilă doar din mijloacele proprii de pe cont (nu din linia de credit). Verifică daca sunt mijloace suficiente "de pe contul Star Card" pentru achitare sumă.

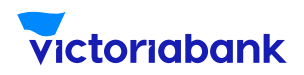

## a. diminuarea numărului de rate

7. Accesează butonul "Continuați";

**8.** Primești "Parola" la nr. de telefon indicat în Sistema internă a Băncii și o scrii în spațiul rezervat;

9. Accesează butonul "Confirmare";

**10.** Primești confirmare "Achitarea anticipată parțială efectuată cu succes".

| ← ACHITARE                                | A ANTICIPATĂ PARȚIALĂ                                      |
|-------------------------------------------|------------------------------------------------------------|
| operatión                                 | Partener Star                                              |
| instalment                                |                                                            |
| cont                                      | STAR Card                                                  |
| euma                                      | 216,00 MDL                                                 |
| dəta                                      | 1 august 2023                                              |
| récalculéază                              | Numărul de rate                                            |
| Data rambus                               | ării anticipate este stabilită<br>de bancă                 |
| SMS-ul cu parola de<br>numârul Dvs. de te | e unică folosință a fost expediat la<br>lefon: 373790***10 |
| parola de unică l                         | folosință<br>8 123456                                      |
| C Ex                                      | pediere parola nouă                                        |
| 9                                         | Comfirmare                                                 |

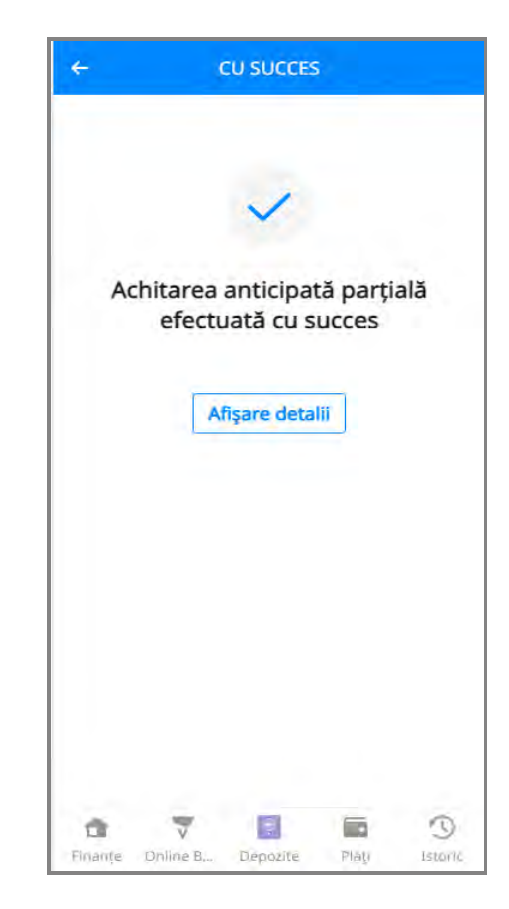

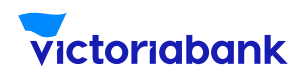

## B. Achitarea anticipată parțială cu: b. diminuarea valorii ratei lunare

- 1. Selectează subdiviziunea "Servicii";
- 2. Din listă selectează compartimentul "Achitarea anticipată";
- **3.** Selectează tipul "Achitarea anticipată parțială";
- **4.** Verifică daca sunt mijloace suficiente "de pe contul Star Card" pentru achitare sumă;
- 5. Accesează butonul de selectare;
- 6. Din listă selectează "Valoarea ratei lunare";
- 7. Indică suma ce dorești să o achiți anticipat, valoare ce trebuie
- să fie indicată doar în Lei (fără bani);
- 8. Accesează butonul "Continuați";

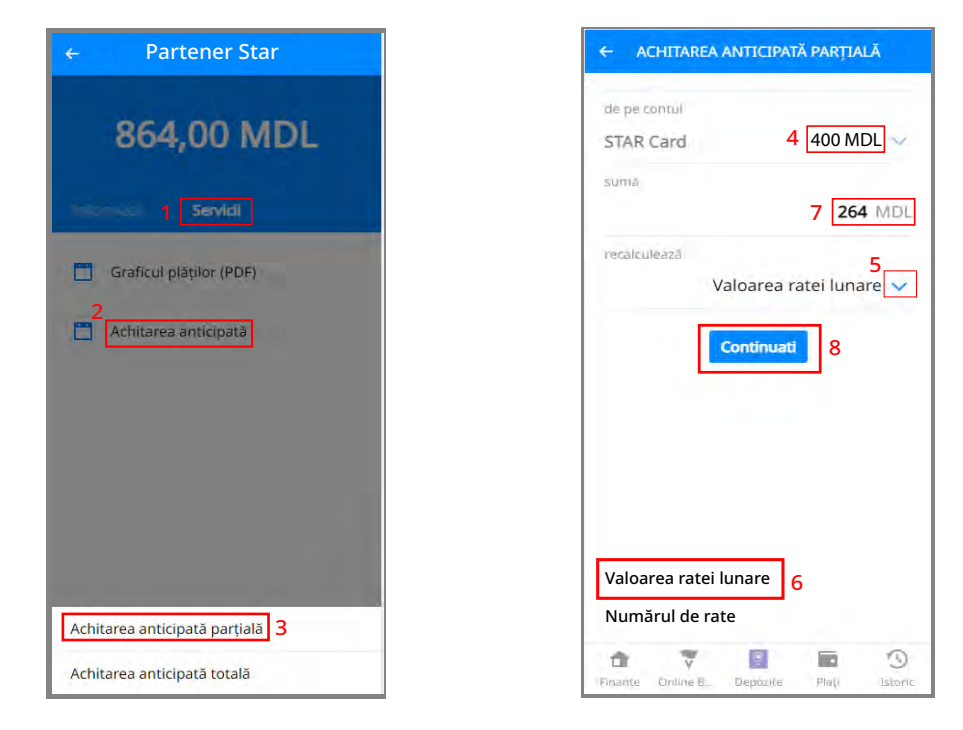

### Notă

Achitarea anticipată este posibilă doar din mijloacele proprii de pe cont (nu din linia de credit).

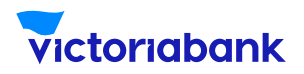

## b. diminuarea valorii ratei lunare

**9.** Primești "Parola" la nr. de telefon indicat în Sistema internă a Băncii și o scrii în spațiul rezervat;

10. Accesează butonul "Confirmare";

**11.** Primești confirmare "Achitarea anticipată parțială efectuată cu succes".

| - ACHITAR                           | EA ANTICIPATĂ PARȚIALĂ                                        |
|-------------------------------------|---------------------------------------------------------------|
| operation                           | Partener Star                                                 |
| menalment                           |                                                               |
| cont                                | STAR Card                                                     |
| อมกาล                               | 264,00 MDL                                                    |
| dəta                                | 2 august 2023                                                 |
| recalculészá                        | Valoarea ratei lunare                                         |
| Data rambu                          | isării anticipate este stabilită<br>de bancă                  |
| SMS-ul cu parola<br>numârul Dvs. de | de unică folosință a fost expediat la<br>telefon: 373790***10 |
| parola de unica                     | i folosință                                                   |
|                                     | 9 123456                                                      |
| CE                                  | xpediere parola nouă                                          |
| 10                                  | Comfirmare                                                    |
|                                     |                                                               |

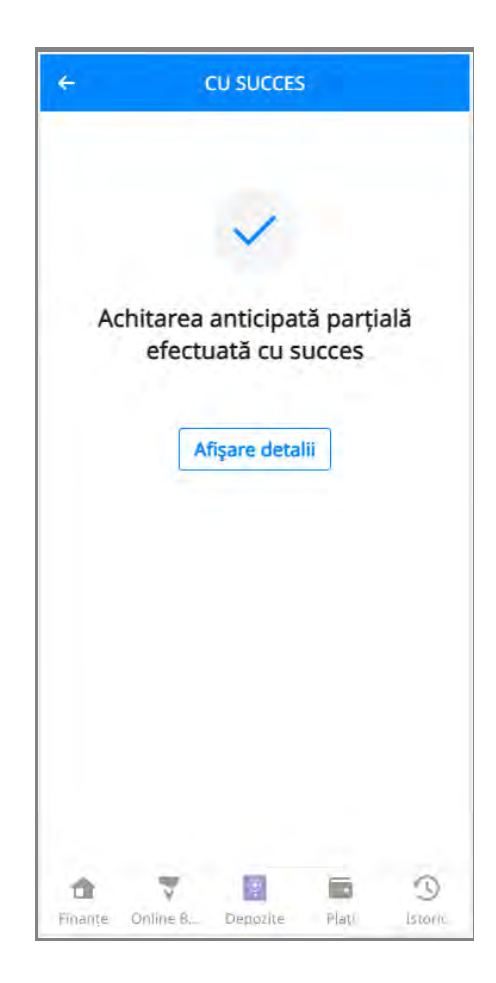